## Realizando acesso federado na Webconferência RNP

- 1. Acesse: <a href="https://conferenciaweb.rnp.br/">https://conferenciaweb.rnp.br/</a>
- 2. Na tele inicial clique em "ENTRAR"

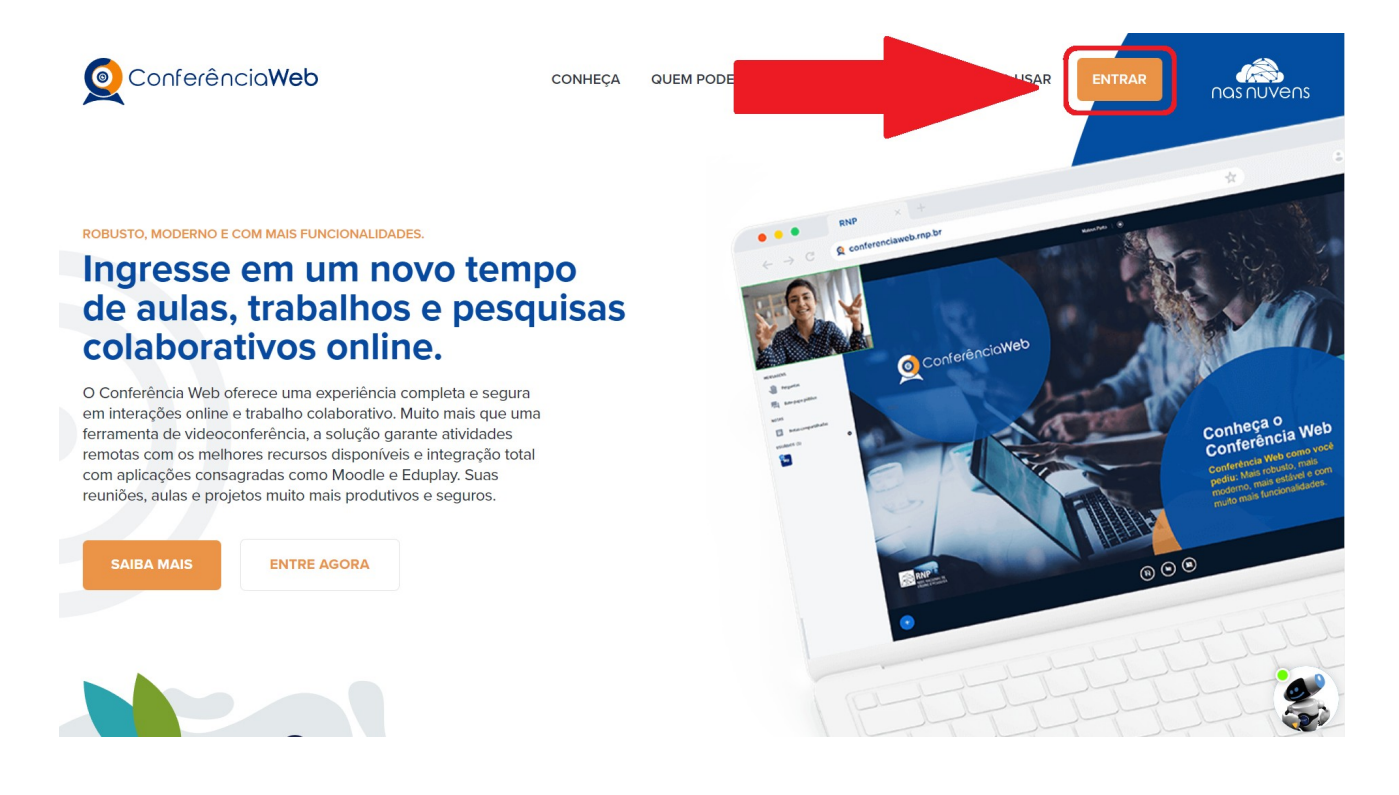

3. No espaço onde diz "<u>Acesso federado, já tenho uma conta</u>", clique novamente em "<u>ENTRAR</u>"

| Acesso federado<br>Já tenho uma conta | Minha conta não é federada<br>Acessar usando uma conta local<br>Email |
|---------------------------------------|-----------------------------------------------------------------------|
| ENTRAR                                | Senha Esqueceu sua senha?<br>sua senha de acesso                      |
| comunidade<br>acadêmica federada      | entrar<br>ou acesse com                                               |
|                                       | G Google <b>f</b> Facebook                                            |

4. Na página "<u>Encontre sua instituição</u>", digite "<u>IFC</u>" no campo de busca, e clique em "<u>IFC - Instituto Federal Catarinense</u>"

| Encontre sua instituição                                                                                          |                                         |
|----------------------------------------------------------------------------------------------------|-----------------------------------------|
| Encontre sua instituição<br>Faça login em sua instituição para acessar.                                           | comunidade<br>académica federad         |
| Encontre sua instituição<br>Faça login em sua instituição para acessar.                                           | Cate<br>comunidade<br>académica federad |
| Encontre sua instituição<br>Faça login em sua instituição para acessar.<br>Ifc<br>- Instituto Federal Catarinense | Cate<br>cademica federad                |

5. Clique em "Prosseguir para login em IFC"

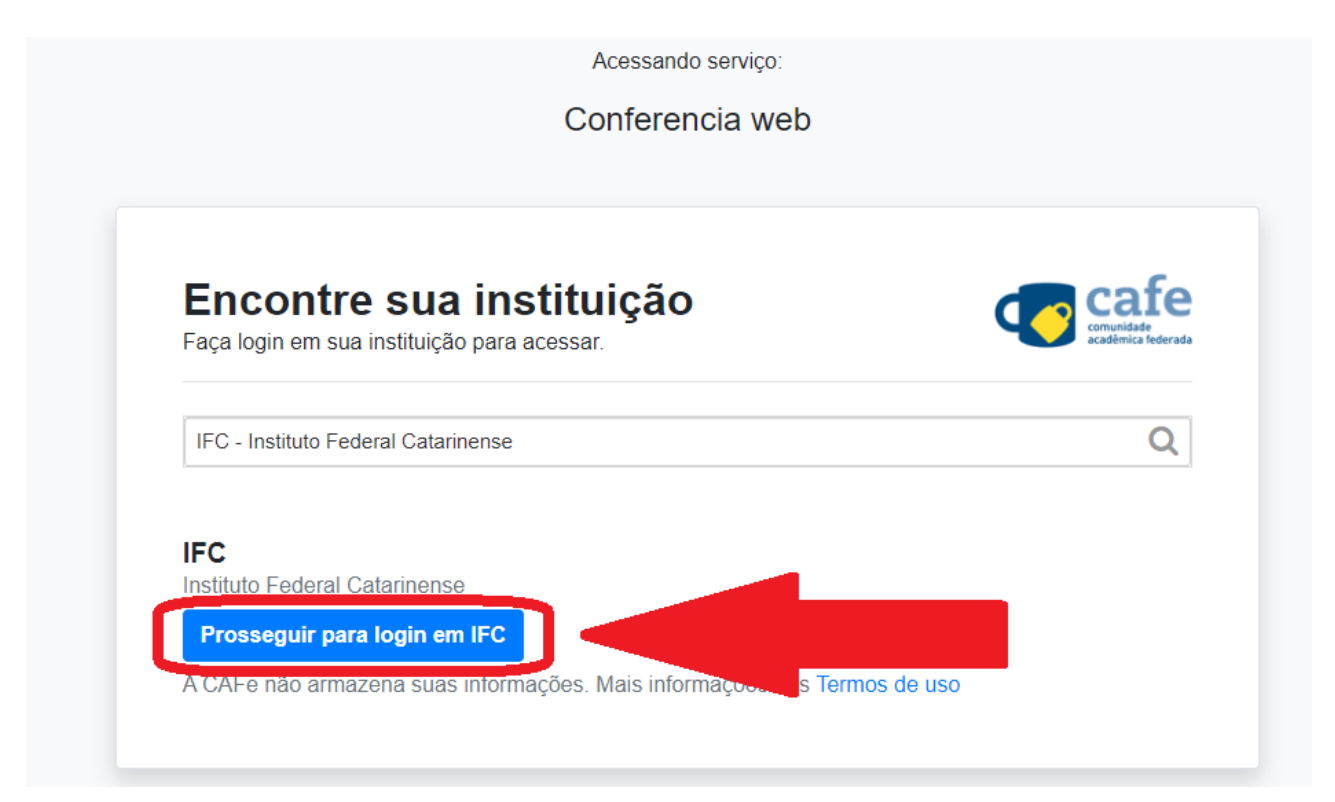

6. Digite seu <u>usuário e senha do SIG</u> e clique em "<u>Entrar</u>"

|                 | Acesso pela instituição: |
|-----------------|--------------------------|
|                 | INSTITUTO FEDERAL        |
|                 | Catarmense               |
| Seu usuario S   |                          |
|                 |                          |
| Senha           |                          |
|                 |                          |
| 🗌 Salvar meu lo | gin                      |
|                 | Entrar                   |
| Recuperar senha |                          |